## 《합격자 온라인 문서 등록 절차 안내〉

- 2023학년도 수시모집/재외국민 3월(1차)/외국인 3월 신입학/ 연계교육과정 편입학 전형 합격자에 한함-

1. 연세대학교 미래캠퍼스 입학홍보처 홈페이지의 문서등록 안내 페이지에서 <u>문서등록 바로가기</u> 클릭 후 성명/수험번호/생년월일(6자리) 입력, 조회하기 클릭

| 합격자 발표                                              |                                                               |  |
|-----------------------------------------------------|---------------------------------------------------------------|--|
| 성명                                                  |                                                               |  |
| 수험번호                                                |                                                               |  |
| 생년월일(6자리)                                           |                                                               |  |
|                                                     | 조회하기 Q                                                        |  |
| <유의사항><br>문서등록이란 우리대학 합격<br>등록의사가 있는 합격자는 별<br>합니다. | 조형하기 Q<br>자의 등록 절차입니다.<br>동의 예치금 납부없이 별도안증을 통한 문서동록을 반드시 진행해야 |  |

▼

| 미래캠퍼스                                                | 합격자 발표                                                           |
|------------------------------------------------------|------------------------------------------------------------------|
| 성명                                                   | 김연세                                                              |
| 수험번호                                                 | OAHA12345                                                        |
| 생년월일(6자리)                                            | 030301                                                           |
| :유의사항><br>문서등록이란 우리대학 합격;<br>등록의사가 있는 합격자는 별<br>법니다. | 자의 등록 절차입니다.<br>도의 예치금 납부없이 별도인증을 통한 문서등록을 반드시 진행해이              |
| 온라인 문서등록 미후 추후 초<br>동록기간 내에(문서등록, 최종                 | #중 등록금을 납부(23년 2월 중)하지 않으면 등록포기로 간주하오니<br>중 등록금 납부)를 모두 마쳐야 합니다. |

2. 지원자 본인이 합격한 전형/모집단위명/성명/수험번호/합격여부를 반드시 확인하고, 등록하기 버튼 클릭

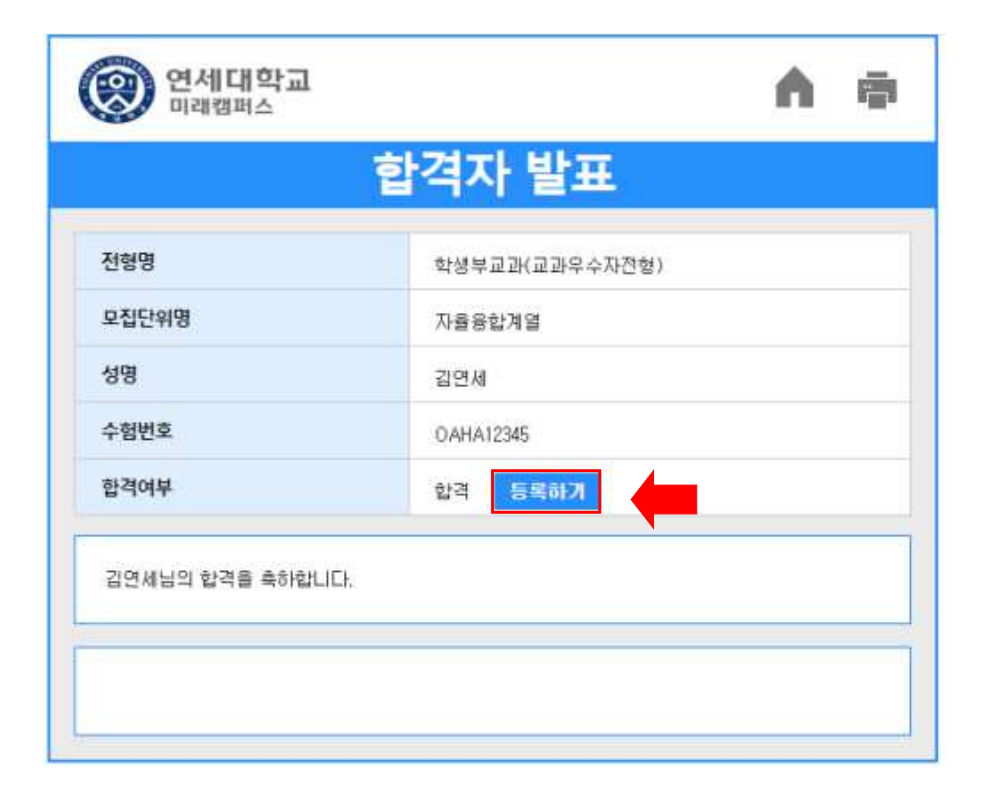

3. 등록확인 창 확인 후 <u>등록하기</u> 버튼 클릭

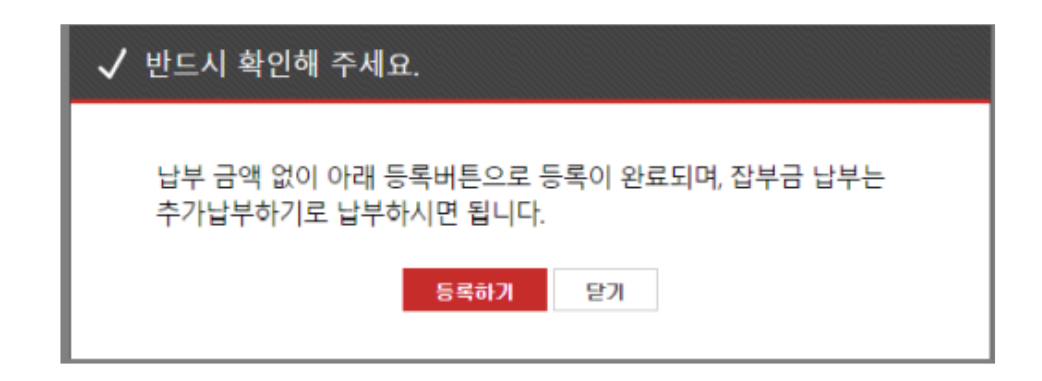

4. 지원자 본인 휴대폰 번호로 인증번호를 전송받아 인증하기(반드시 본인 번호로 입력)

| 본인인증 X                                                                                   |
|------------------------------------------------------------------------------------------|
| 휴대폰 인증                                                                                   |
| ◎ 휴대폰 인증                                                                                 |
| 휴대폰 번호 ✔ 010 ✔ 065번호받기                                                                   |
| ※ 인증번호는 1588-8988 번호로 문자 밤송됩니다.<br>문자 수신이 안된다면 스팽차단번호를 확인해 주시기 바랍니다.<br>중 스팸자단 해제 가이드 보기 |
| 본인인증 🗙                                                                                   |
|                                                                                          |
| 알림: ×                                                                                    |
| 0 인증번호가 발송되었습니다.                                                                         |
| 확인                                                                                       |
| 보 인증번드는 1588-8968 번호로 문자 별승월니다<br>문자 수신이 안된다면 스팸자단번호를 확인해 주시기 바랍니다.<br>과 스팸자단 패제 가이드 보기  |
| 본인인증 🛛 🕹                                                                                 |
| 부대분 인종                                                                                   |
| 알림! X                                                                                    |
| 0 인증이 완료 되었습니다.                                                                          |
| 확인                                                                                       |
| >> 인증번호는 1568-8985 번호로 문자 발송됩니다<br>문자 수신이 안된다면 스탠자단번호를 확인해 주시기 바랍니다.<br>중 스팸자단 해제 가이드 보기 |
| 등록 신청                                                                                    |

## 5. 인증번호 받기에서 인증완료로 변경된 것을 확인하고 <u>등록 신청</u> 클릭

| 본인인증        | ×                                                                                     |
|-------------|---------------------------------------------------------------------------------------|
|             |                                                                                       |
|             | 휴대폰 인증                                                                                |
|             | ● 휴대폰 인증                                                                              |
| 휴대폰 번호 \vee | 010 ♥ - 00중 완료<br>연중유효시간 : 9분 35초                                                     |
| 문자          | ※ 인증번호는 1588-8988 번호로 문자 발송됩니다.<br>수신이 안된다면 소령차단번호를 확인해 주시기 바랍니다.<br>☞ 소팽차단 해제 가이드 보기 |
|             | 등록 신청                                                                                 |

6. 등록완료 창을 확인하고, 합격여부란에 합격(등록완료)으로 변경되면 완료

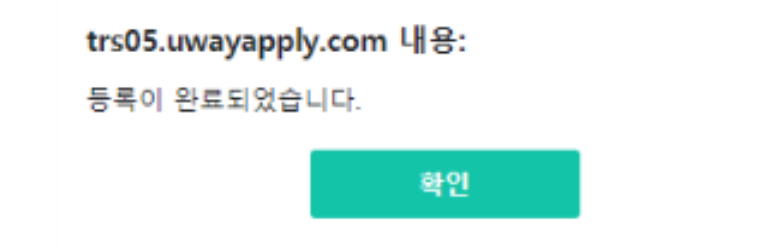

|       | 합격자 발표         |  |
|-------|----------------|--|
| 전형명   | 학생부교과(교과무수자전형) |  |
| 모집단위명 | 자률융합계열         |  |
| 성명    | 김연세            |  |
| 수혐번호  | OAHA12345      |  |
| 합격여부  | 합격(동록완료)       |  |